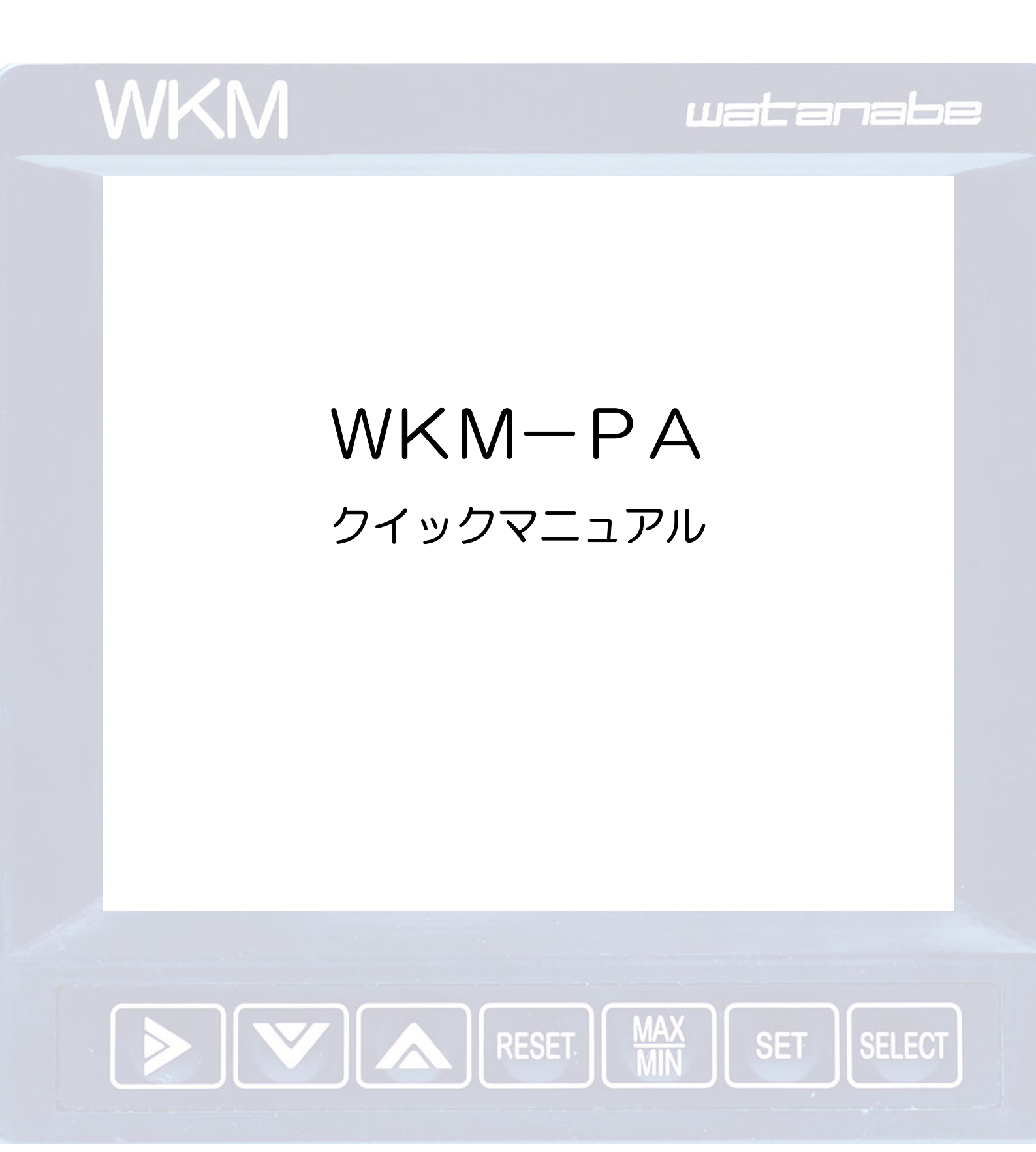

WKM-PANNN, WKM-PAAN, WKM-PAAHN, WKM-PAKTN, WKM-PAKFN, WKM-PADRN が対応しています LONWORKS®は、米国その他の国々での Echelon Corporation の登録商標です

watanabe

IM0350-02

#### 表示を確認する

LCDの表示

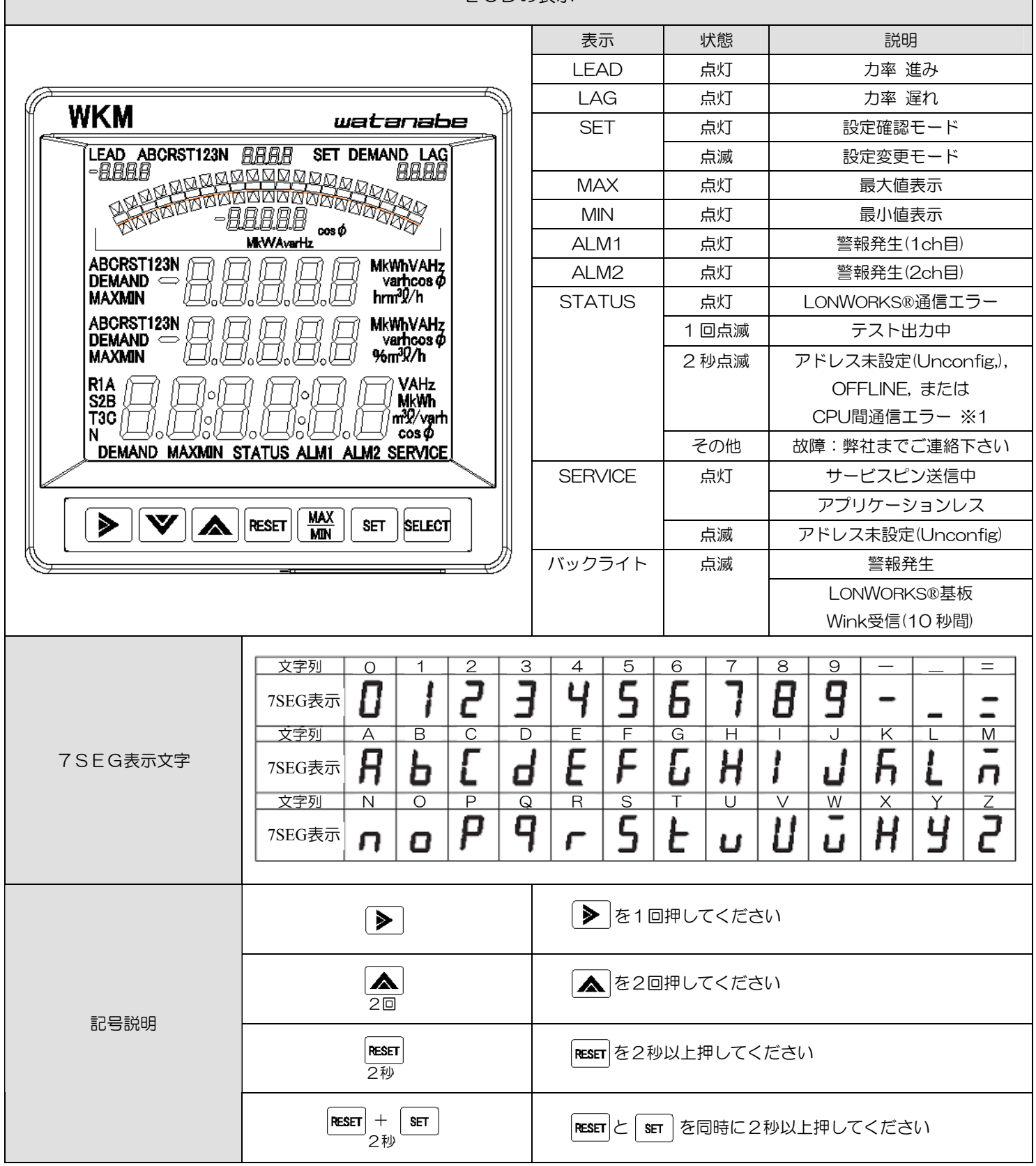

※1 アドレス未設定(Unconfig), OFFLINEは、故障ではありません。 OFFLINEは、オプションがLONWORKS通信(TP/FT-10)のときに指定できます

# WKMをセットアップする(相線区分、定格電圧、定格一次電圧、定格一次電流)

|   | 手順                                              |                                                                                                    |  |  |  |
|---|-------------------------------------------------|----------------------------------------------------------------------------------------------------|--|--|--|
| 1 | LCD保護シートをはがす                                    | LCDパネルの保護シートは、はがしてご使用ください                                                                                                    |  |  |  |
| 2 | 配線する                                            | 次のページ以降を参照して下さい                                                                                                    |  |  |  |
| З | 本体電源を確認する                                       | R-S(1-N)間の電圧が定格-次電圧の10%未満の場合、ハイフン表示となります<br>(電力量は、通常表示となります)                                                                                                    |  |  |  |
| 4 | 設定変更モードに入る                                      | SET + RESET<br>2秒<br>→  ↓  ↓  ↓  ↓  ↓  ↓  ↓  ↓  ↓  ↓  ↓  ↓  ↓                                                                                                    |  |  |  |
|   | 相線区分を設定する                                       | $ = \boxed{0! - 0!} = \frac{ \text{ 左側のメニューNoが [01] 以外なら} }{  lock v composition of the set of the set of t$ |  |  |  |
| 5 | (01-01)                                         | <ul> <li>→ ▲ もしくは ▼ で<br/>相線区分を変更します</li> <li>&gt; ↓ P2:単相2線</li> <li>↓ P3:単相3線 → SET 変更を確定して、<br/>次の画面に進みます</li> </ul>                                                                                                    |  |  |  |
| 6 | 定格電圧を設定する<br>(01-02)                            | (続き) →                                                                                                    |  |  |  |
|   | 定格ー次電圧を設定する                                     | (続き) →                                                                                                    |  |  |  |
| 7 | (01-03-00)                                      | → 変更を確定して、 ★ 家町 変更を確定して、 次の画面に進みます ※1 特殊指定の詳細は、取扱説明書を参照して下さい                                                                                                    |  |  |  |
| 8 | 定格-次電流を設定する<br>(01-05)                          | (続き) →                                                                                                    |  |  |  |
| 9 | 設定変更モードを終了する                                    | (続き) → SET 1回押してカーソルを<br>メニューに戻します → SET 変更を確定して、<br>2秒 運転モードに戻ります                                                                                                    |  |  |  |
|   | 以上でWKMの基本的なセットアップは完了です。その他の設定項目は必要に応じて設定してください。 |                                                                                                    |  |  |  |
|   | その他の設定は、取扱説明書を参照してください                          |                                                                                                    |  |  |  |

#### WKMを配線する(標準, LONWORKS)

WKM-PANNN(標準),WKM-PAKロN(LONWORKSネットワーク通信付き)

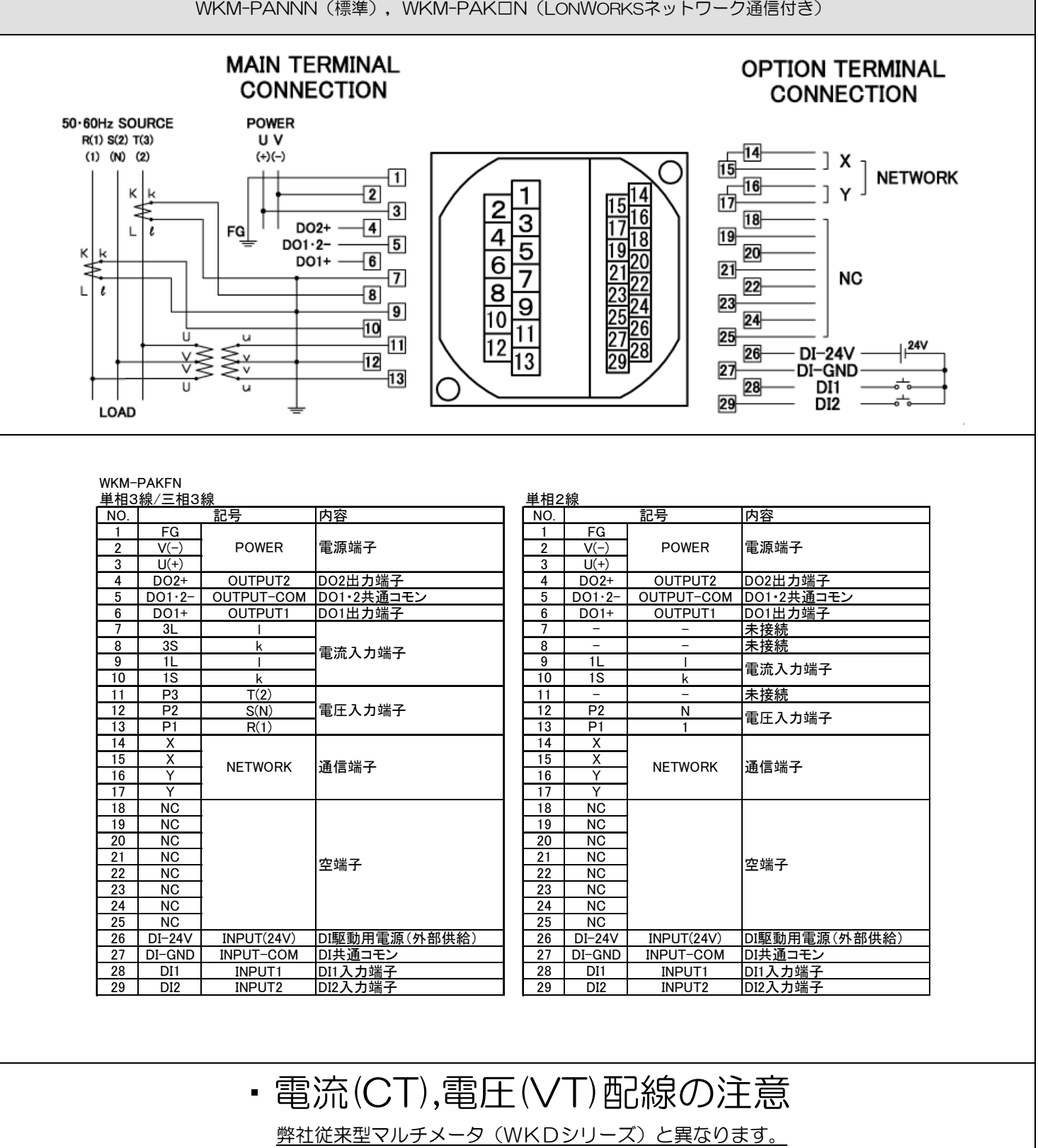

よくご確認の上、配線してください。

配線に誤りがございますと、正しく計測されないだけでなく、

機器の故障や事故の原因となりますので御注意ください。

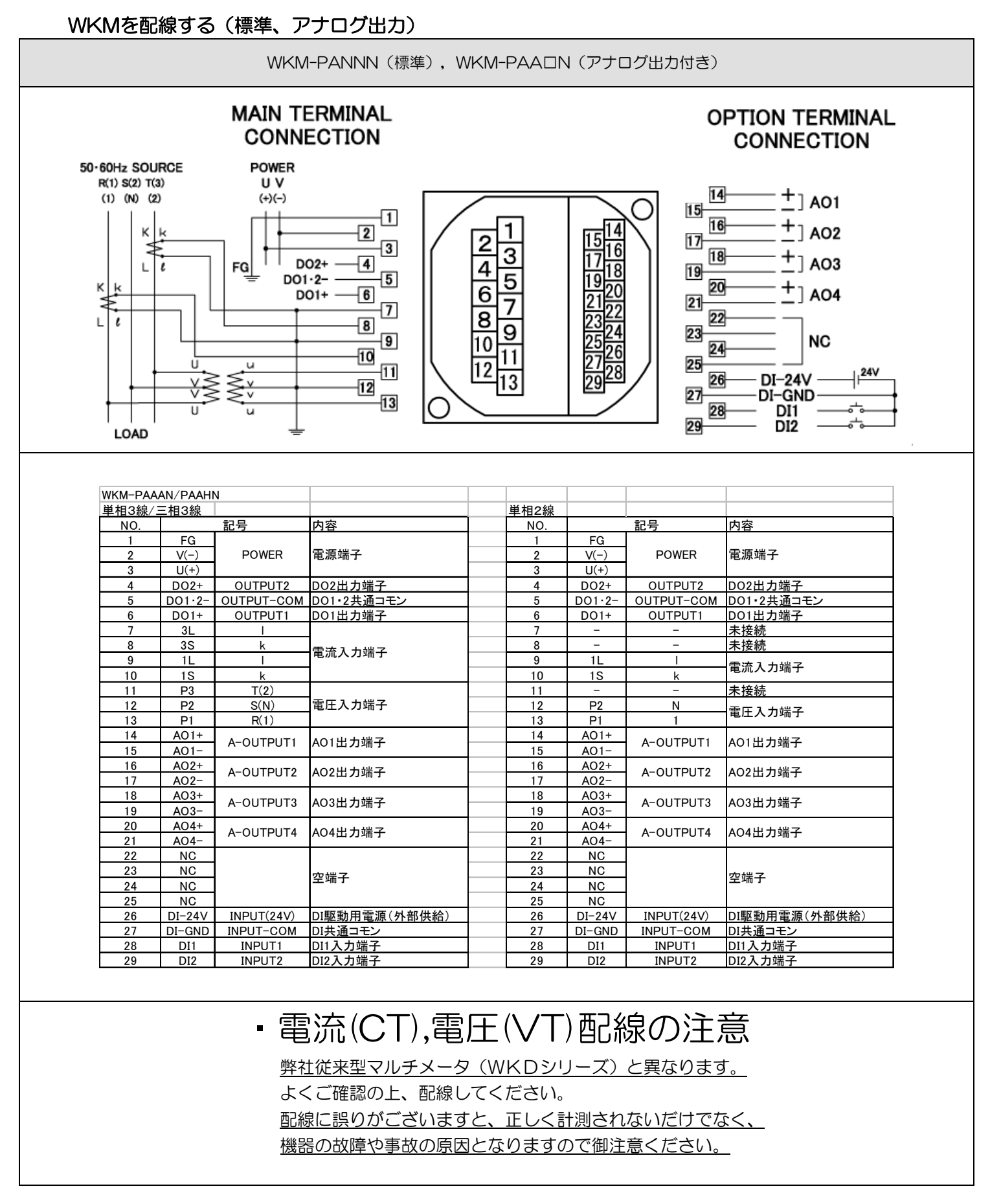

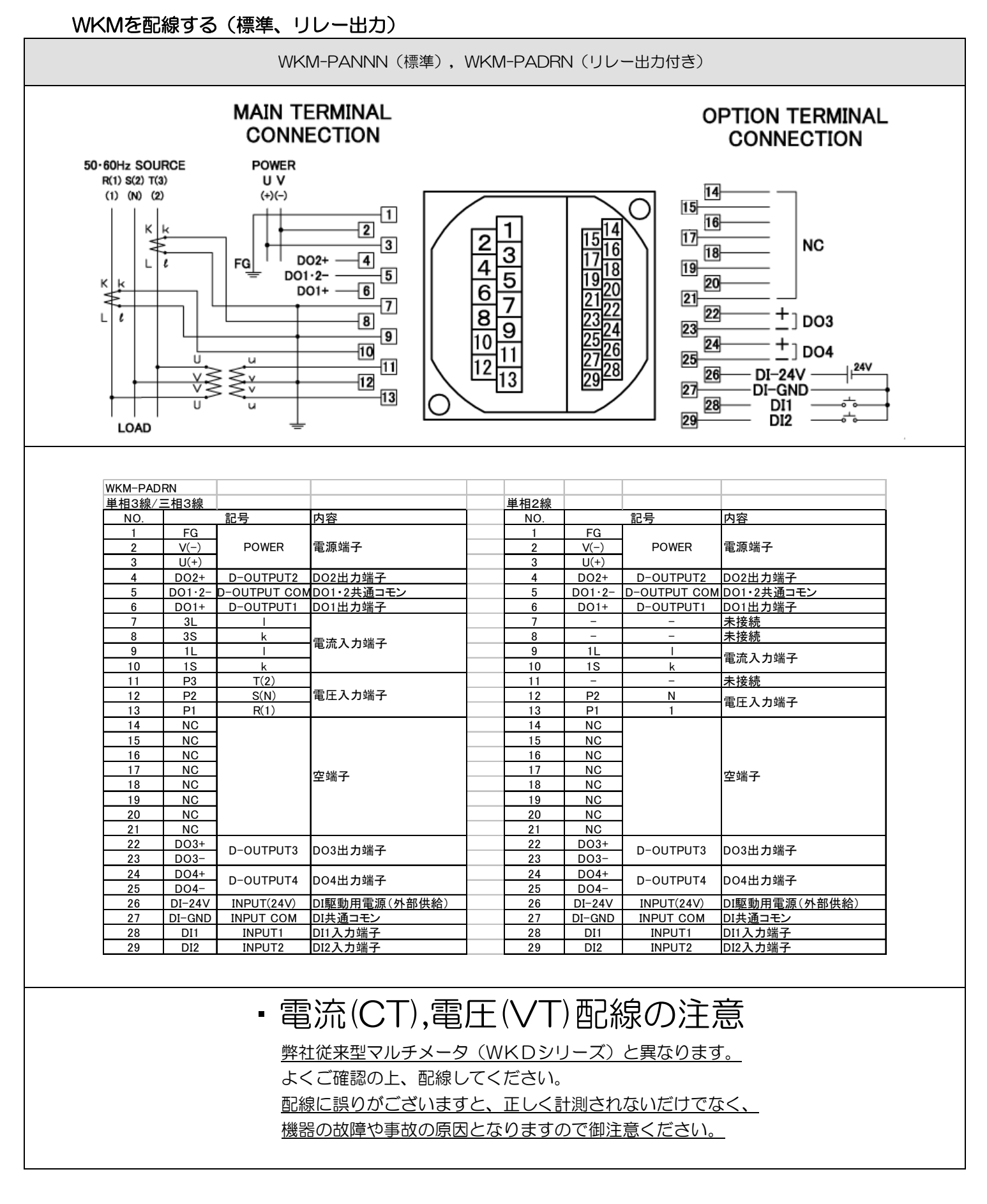

## 計測値を確認する

| 項目                    | 操作                     | 項目                          | 操作                  |
|-----------------------|------------------------|-----------------------------|---------------------|
| 計測画面をきりかえる            | SELECT                 | 計測画面をサイクリックに<br>きりかえる(5 秒毎) | <b>SELECT</b><br>2秒 |
| 相をきりかえる               |                        | 相をサイクリックに<br>きりかえる(5 秒毎)    | <b>》</b><br>2秒      |
| 現在値/最大値/最小値を<br>きりかえる | MAX<br>MIN             | 警報を解除する                     | RESET               |
| バーグラフを<br>きりかえる       | <b>▲</b> もしくは <b>▼</b> | 電力量の単位を<br>きりかえる            | 2秒 もしくは 2秒          |

## 計測値をリセットする

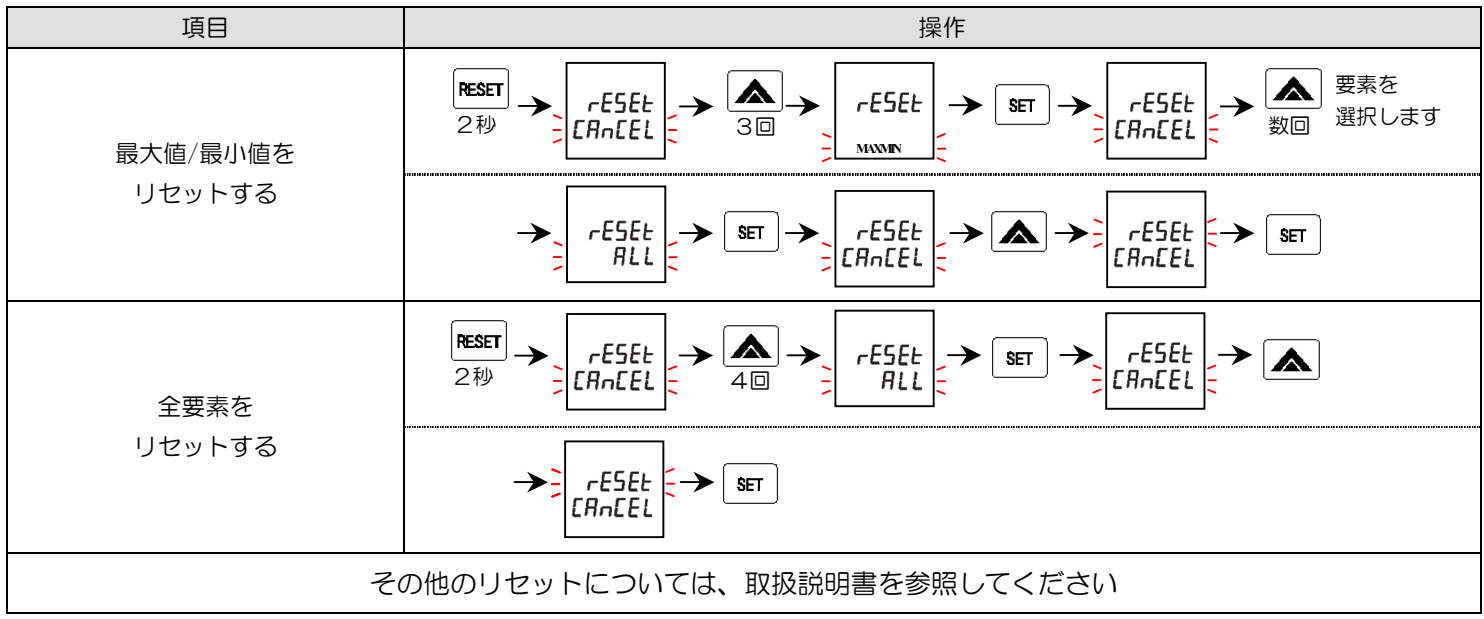

#### パラメータを確認/設定する

| 項目             | 操作                                                                  |  |  |  |  |  |
|----------------|---------------------------------------------------------------------|--|--|--|--|--|
| 設定確認モードに入る     | SET<br>2秒 → □□□□□□□□□□□□□□□□□□□□□□□□□□□□□□□□□□□                     |  |  |  |  |  |
| 設定変更モードに入る     | SET + RESET → DI-DI<br>2秒<br>3FT + RESET → 設定変更モードに入ると、右上のSETが点滅します |  |  |  |  |  |
| 設定を確定して終了する    | (設定確定モード)<br>(設定変更モード) → 「「」」」 カーソルがメニューに<br>あることを確認します → 2秒        |  |  |  |  |  |
| 設定をキャンセルして終了する | (設定確定モード)<br>(設定変更モード) → ↓ ↓ ↓ カーソルがメニューに<br>あることを確認します → 2秒        |  |  |  |  |  |
|                |                                                                     |  |  |  |  |  |

## 設定項目一覧

| X==-No                | 内容              | メニューNo     | 内容               |  |  |
|-----------------------|-----------------|------------|------------------|--|--|
| 01-01                 | 相貌区分            | 09-01-00 * |                  |  |  |
| 01-02                 |                 | 09-01-01 * |                  |  |  |
| 01-03-00              |                 | 09-01-02 * | AO出力100%(1ch目)   |  |  |
| 01-03-01              |                 | 09-01-03 * |                  |  |  |
| 01-05                 |                 | 09-01-04 * |                  |  |  |
| 01-06                 | 雷力最表示要素         | 09-01-05 * |                  |  |  |
| 02-01-00              | 軍転モードの表示パターン    | 09-02~04 * |                  |  |  |
| 02-01-01~15           | 表示パターンA、B表示     | 12-01 ※    | サービスピンの送信        |  |  |
| 02-02                 | バックライト明るさ       | 12-02 *    | ニューロンIDの確認       |  |  |
| 02-03                 | バックライト自動消灯時間    | 12-03 *    | <br>サブネット/ノードの確認 |  |  |
| 02-04                 | 相単位表示           | 12-04 ※    | オプション基板のリセット     |  |  |
| 03-01                 | 電流最大目盛          | 16-01      | 自己診断の実行          |  |  |
| 03-02                 | 電圧最大目盛          | 16-02-01   | DOの出力テスト(1ch目)   |  |  |
| 03-03                 | 有効電力最大目盛        | 16-02-02   | DOの出力テスト(2ch目)   |  |  |
| 03-04                 | 有効電力最小目盛        | 16-02-03 ※ | DOの出力テスト(3ch目)   |  |  |
| 03-05                 | 無効電力最大目盛        | 16-02-04 ※ | DOの出力テスト(4ch目)   |  |  |
| 04-01-00              | 目安指針要素(1ch目)    | 16-03-01 ※ | AOの出力テスト(1ch目)   |  |  |
| 04-01-01              | 目安指針指示値(1ch目)   | 16-03-02 ※ | AOの出力テスト(2ch目)   |  |  |
| 04-02~04              | 目安指針(2~4ch目)    | 16-03-03 ※ | AOの出力テスト(3ch目)   |  |  |
| 05-01-00              | 警報要素(1ch目)      | 16-03-04 ※ | AOの出力テスト(4ch目)   |  |  |
| 05-01-01              | 警報値(1ch目)       | 16-04-00   | 電力テスト有無          |  |  |
| 05-01-02              | 警報ヒステリシス幅(1ch目) | 16-04-01   | 電力テスト電流値指示       |  |  |
| 05-01-03              | 警報ON遅延時間(1ch目)  | 16-04-02   | 電力テスト電圧値指示       |  |  |
| 05-01-04              | 警報OFF遅延時間(1ch目) | 16-04-03   | 電力テスト位相角指示       |  |  |
| 05-01-05              | 警報リセット方法(1ch目)  | 17-01      | RS232C通信機能選択     |  |  |
| 05-02                 | 警報(2ch目)        | 17-02      | 設定コピー            |  |  |
| 07-01-00              | DO機能(1ch目)      | 18-01      | パラメータ工場出荷時設定     |  |  |
| 07-01-01              | DOパルス出力要素(1ch目) | 19-01      | 機種情報             |  |  |
| 07-01-02              | DOパルス出力幅(1ch目)  | 19-02      | バージョン情報          |  |  |
| 07-01-03              | DOパルス出力重み(1ch目) | 19-03      | 製造番号             |  |  |
| 07-02                 | DO(2ch目)        |            |                  |  |  |
| 07-03~04 ※            | DO (3~4ch目)     | 設定確認/変更モ   | ードのとき、 10000     |  |  |
| 08-01-00 ※            | DI機能(1ch目)      |            |                  |  |  |
| 08-01-01 ※            | DIパルス積算係数(1ch目) |            |                  |  |  |
| 08-01-02 ※            | DIパルス積算単位(1ch目) |            | ( Dyamsen )      |  |  |
| 08-02 ※               | DI(2ch目)        |            |                  |  |  |
| ※ オプション機能によっては設定できません |                 |            |                  |  |  |

watanabe

~省エネと計測の「見える化」をリードする問題解決企業~

渡辺電機工業株式会社 本社·工場 〒150-0001 東京都渋谷区神宮前 6-16-19 TEL 03-3400-6141 大阪営業所 〒564-0063 大阪府吹田市江坂町 1-14-33 大町ビル 4F TEL 06-6310-6461

# WKM-PA設定項目一覧表

#### 1. 各部の名称

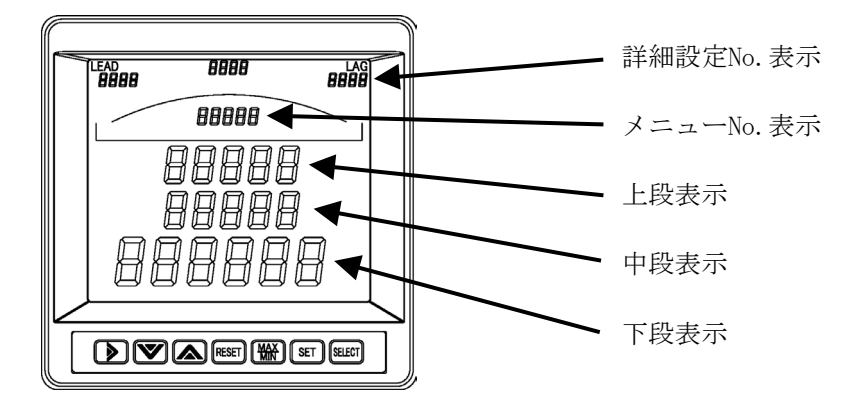

## 2. 基本操作

|                    | 操作内容           | 操作方法・手順                       |  |  |
|--------------------|----------------|-------------------------------|--|--|
| 計測モードカ             | いら設定モードへ移行する   | 計測モードにて SET と RESET を同時に2秒間押す |  |  |
|                    | メニューNo.の上2桁が点滅 | SET を2秒間押す                    |  |  |
| 設定モード<br>を終了する     | メニューNo.の下2桁が点滅 | ▶ または SELET を押す → SET を2秒間押す  |  |  |
| で小(1)の             | 下段表示が点滅        | SET を2秒間押す → SET を2秒間押す       |  |  |
| 設定内容を確認する(設定確認モード) |                | 計測モードにて SET を2秒間押す            |  |  |

## 3. 設定モードメニュー一覧

| メニューNo. | 設定項目              | メニューNo. | 設定項目            |
|---------|-------------------|---------|-----------------|
| 01-01   | 相線区分設定            | 08-01 💥 | DI詳細設定(1ch)     |
| 01-02   | 定格電圧設定            | 08-02 💥 | DI詳細設定(2ch)     |
| 01-03   | 定格一次電圧設定          | 09-01 💥 | アナログ出力詳細設定(1ch) |
| 01-05   | 定格一次電流設定          | 09-02 💥 | アナログ出力詳細設定(2ch) |
| 01-06   | 電力量表示要素設定         | 09-03 💥 | アナログ出力詳細設定(3ch) |
| 02-01   | 表示パターン設定          | 09-04 💥 | アナログ出力詳細設定(4ch) |
| 02-02   | バックライト明るさ設定       | 12-01 💥 | サービスピン送信        |
| 02-03   | バックライト自動消灯時間設定    | 12-02 💥 | ニューロンID確認       |
| 02-04   | 三相3線相表示単位設定       | 12-03 💥 | サブネット/ノードNo. 確認 |
| 03-01   | 電流最大目盛設定          | 12-04 💥 | 通信リセット          |
| 03-02   | 電圧最大目盛設定          | 16-01   | 自己診断            |
| 03-03   | 有効電力最大目盛設定        | 16-02   | 警報出力テスト         |
| 03-04   | 有効電力最小目盛設定        | 16-03 💥 | アナログ出力テスト       |
| 03-05   | 無効電力最大目盛設定        | 16-04   | 電力計測テスト         |
| 04-01   | 目安指針要素・指示値設定(1ch) | 17-01   | RS232C通信機能選択    |
| 04-02   | 目安指針要素・指示値設定(2ch) | 17-02   | 設定コピー           |
| 04-03   | 目安指針要素・指示値設定(3ch) | 18-01   | パラメータ初期化        |
| 04-04   | 目安指針要素・指示値設定(4ch) | 19-01   | 機種情報表示          |
| 05-01   | 警報1 詳細設定          | 19-02   | バージョン情報表示       |
| 05-02   | 警報2 詳細設定          | 19-03   | シリアルNo. 表示      |
| 07-01   | DO出力詳細設定(1ch)     |         | ※オプション          |
| 07-02   | DO出力詳細設定(2ch)     |         |                 |

### 4. 設定メニュー詳細

メニューNo.1 電力計測設定

| メニューNo. | 上段表示 | 中段表示    | 設定項目      | 下段表示                | 設定内容         |
|---------|------|---------|-----------|---------------------|--------------|
|         |      | LINE    |           | 185                 | 単相2線         |
| 01-01   | ELEE |         | 相線区分設定    | iP3                 | 単相3線         |
|         |      |         |           | 3P3                 | 三相3線         |
|         |      |         |           | 1 10                | AC110V       |
| 01-02   | ELEC | Uolt    | 定格電圧設定    | 055                 | AC220V       |
|         |      |         |           | 440                 | AC440V       |
|         |      | ELEC UE |           | d Ir[E              | ダイレクト入力      |
| 01-03   | ELEC |         | 定格1次電圧設定  | 1 10.0° ~ 5 5 0.0°. | AC110V~550kV |
|         |      |         |           | SPERL               | 任意定格設定       |
| 01-05   | ELEC | E E     | 定格1次電流設定  | 1.000°~30.00°       | AC1A~30kA    |
| 01-06   | ELEC | Inout   | 電力量表示要素設定 | (※1)                | (※1)         |

メニューNo.02 LCD表示設定

| メニューNo. | 上段表示    | 中段表示  | 設定項目               | 下段表示            | 設定内容          |
|---------|---------|-------|--------------------|-----------------|---------------|
| 02-01   | di SP   | PRtrn | 表示パターン設定           | PD I $\sim$ PDb | 固定パターン1~B(※2) |
|         |         |       |                    | 1               | 暗い            |
| 02-02   | di SP   | r C q | バックライト             | 2               | やや暗い          |
| 02-02   |         |       | 明るさ設定              | 3               | やや明るい         |
|         |         |       |                    | Ч               | 明るい           |
|         | di SP L | L[d-F |                    | 1               | 1分            |
| 02-03   |         |       | バックライト<br>自動消灯時間設定 | 3               | 3分            |
|         |         |       |                    | 5               | 5分            |
|         |         |       |                    | 10              | 10分           |
|         |         |       | 三相2)緽              | 123 (🔆3)        | 1, 2, 3       |
| 02-04   | di SP   | Runit | ——何30水<br>相表示肖位碧定  | ABC (※3)        | А, В, С       |
|         |         |       | 旧众小平区队在            | RST (🔆3)        | R, S, T       |

※3 画面左下隅に表示されます

メニューNo.03 バーグラフ表示設定

| メニューNo. | 上段表示  | 中段表示  | 設定項目 下段表示      |      | 設定内容    |
|---------|-------|-------|----------------|------|---------|
| 03-01   | bRr-G | RHSEL | 電流最大目盛設定       | 数字表示 |         |
| 03-02   | 68r-G | UHSEL | 電圧最大目盛設定 数字表示  |      |         |
| 03-03   | bAr-G | PHSEL | 有効電力<br>最大目盛設定 | 数字表示 | バーグラフ表示 |
| 03-04   | 68r-G | PLSEL | 有効電力<br>最小目盛設定 | 数字表示 | 最大目盛設定  |
| 03-05   | bRr-G | -HSEL | 無効電力<br>最大目盛設定 | 数字表示 |         |

| メニューNo. | 詳細設定No. | 上段表示        | 中段表示       | 下段表示        | 設定内容         |
|---------|---------|-------------|------------|-------------|--------------|
|         | -00     | bAr-P       | 1-F0F      | поп         | なし           |
| 04–01   | 00      |             |            | 計測要素表示(※7)  | 1ch目安指針要素設定  |
|         | -01     | bRr-P       | I-URL      | 数值表示        | 1ch目安指針指示値設定 |
|         | 00      | L00         | 3_171      | лол         | なし           |
| 04–02   | 00      |             | C-CÚC      | 計測要素表示(※7)  | 2ch目安指針要素設定  |
|         | -01     | bRr-P       | 2-URL      | 数值表示        | 2ch目安指針指示値設定 |
|         | _00     | 68r-P 3-EGE |            | поп         | なし           |
| 04-03   | 00      |             | 計測要素表示(※7) | 3ch目安指針要素設定 |              |
|         | -01     | bAr-P       | 3-UAL      | 数值表示        | 3ch目安指針指示値設定 |
|         | 00      |             | U_L_L      | поп         | なし           |
| 04-04   | 00      | onr - r     | 7-505      | 計測要素表示(※7)  | 4ch目安指針要素設定  |
|         | -01     | bAr-P       | 4-UAL      | 数值表示        | 4ch目安指針指示値設定 |

メニューNo.04 バーグラフ目安指針設定

※7 計測要素表示は、A, V, W, var, cos ø, Hzの何れかから選択して下さい

メニューNo.05 警報出力設定

| メニューNo. | 詳細設定No. | 上段表示      | 中段表示  | 下段表示                        | 設定内容           |
|---------|---------|-----------|-------|-----------------------------|----------------|
|         |         | RLr       | 1-E0E | поп                         | なし             |
|         | -00     |           |       | H!                          | 警報1 HI選択(※8)   |
|         |         |           |       | Lo                          | 警報1 L0選択(※8)   |
|         | -01     | RLr       | I-UAL | 数値表示(%)                     | 警報1 警報値設定      |
| 05-01   | -02     | RLr       | 1-892 | 数値表示(%)                     | 警報1 ヒステリシス設定   |
|         | -03     | RLr       | l-ont | <b>0</b> ~ <b>300</b> (sec) | 警報1 0N遅延時間設定   |
|         | -04     | RLr       | 1-oft | <b>0</b> ~ <b>300</b> (sec) | 警報1 OFF遅延時間設定  |
|         | -05     | 01 -      | 1-r5£ | Ruto                        | 警報1 リセット設定(自動) |
|         | 00      | ΠΓΓ       |       | Hold                        | 警報1 リセット設定(手動) |
|         |         | ALr 2-LGL | 2-FCF | поп                         | なし             |
|         | -00     |           |       | HI                          | 警報2 HI選択 (※8)  |
|         |         |           | Lo    | 警報2 L0選択 (※8)               |                |
|         | -01     | RLr       | 2-URL | 数値表示(%)                     | 警報2 警報値設定      |
| 05-02   | -02     | RLr       | 2-845 | 数値表示(%)                     | 警報2 ヒステリシス設定   |
|         | -03     | RLr       | 2-ont | <b>0</b> ~ <b>300</b> (sec) | 警報2 0N遅延時間設定   |
|         | -04     | RLr       | 2-oft | <b>0</b> ~ <b>300</b> (sec) | 警報2 0FF遅延時間設定  |
|         | -05     | <u> </u>  | 25+   | Ruto                        | 警報2 リセット設定(自動) |
|         | -05     | HLr       | c-r32 | Hold                        | 警報2 リセット設定(手動) |

※8 HIまたはL0を選択時は、更に電流(A)、電圧(V)、有効電力(W)、無効電力(var)、 力率(cosφ)、周波数(Hz)の何れかから選択して下さい

メニューNo.07 D0出力詳細設定

| メニューNo. | 詳細設定No.                  | 上段表示 | 中段表示                               | 下段表示        | 設定内容                  |
|---------|--------------------------|------|------------------------------------|-------------|-----------------------|
|         |                          |      |                                    | поп         | なし                    |
|         | _00                      | 4-   | 1-5-5                              | RLr 1       | 1ch警報1出力選択            |
|         | 00                       | 00   | 1-645                              | ALr2        | 1ch警報2出力選択            |
|         |                          |      |                                    | PulSE       | 1ch単位パルス出力選択          |
| 07–01   | -01 (※9)                 | do   | 1-202                              | ₩10         | 1ch単位パルス要素選択          |
|         |                          | do   |                                    | 0.125       | 1ch単位パルス幅設定(125msec)  |
|         | <b>−02</b> ( <b>※</b> 9) |      | 1-EI ñ                             | 0.500       | 1ch単位パルス幅設定 (500msec) |
|         |                          |      |                                    | 1.000       | 1ch単位パルス幅設定 (1sec)    |
|         | <b>−03</b> ( <b>※</b> 9) | do   | 1-362                              | <b>※</b> 11 | 1ch単位パルス重み設定          |
|         | -00                      | da   | 2-5-5                              | поп         | なし                    |
|         |                          |      |                                    | RLr I       | 2ch警報1出力選択            |
|         |                          | 00   |                                    | RL-2        | 2ch警報2出力選択            |
|         |                          |      |                                    | PulSE       | 2ch単位パルス出力選択          |
| 07–02   | -01 (※9)                 | do   | <u>2-FCF</u>                       | і0 №10      | 2ch単位パルス要素選択          |
|         |                          |      |                                    | 0.125       | 2ch単位パルス幅設定(125msec)  |
|         | <b>−02</b> ( <b>※</b> 9) | do   | 2-F1 u                             | 0.500       | 2ch単位パルス幅設定(500msec)  |
|         |                          |      |                                    | 1.000       | 2ch単位パルス幅設定 (1sec)    |
|         | -03 (※9)                 | do   | 2- <u></u> <u></u> <u></u> <u></u> | ₩11         | 2ch単位パルス重み設定          |

※9 詳細設定No. -00 にて **PuL5E** 選択時に設定を行います

メニューNo.16 テスト入出力モード

| メニューNo. | 詳細設定No.                    | 上段表示    | 中段表示  | 下段表示             | 設定内容            |
|---------|----------------------------|---------|-------|------------------|-----------------|
| 16-01   | —                          | EE5E    | di RG | rERdy            | 自己診断モード         |
|         |                            |         |       | агите            | テスト出力解除         |
|         | -01                        | EESE    | do l  | do on            | テスト出力ON制御(1ch)  |
| 16-02   |                            |         |       | do off           | テスト出力0FF制御(1ch) |
| (※14)   |                            |         |       | азяьсе           | テスト出力解除         |
|         | -02                        | EESE    | 20b   | do on            | テスト出力0N制御(2ch)  |
|         |                            |         |       | do off           | テスト出力0FF制御(2ch) |
|         | -01                        |         |       | азяьсе           | テスト出力解除         |
|         | 01                         |         |       | 数値入力(%)          | アナログ出力テスト(1ch)  |
|         | -02                        | FEZF    | Ro2   | d S R B L E      | テスト出力解除         |
| 16-03   |                            |         |       | 数値入力(%)          | アナログ出力テスト(2ch)  |
| (※15)   | -03                        | F E 2 F | Ro 3  | dSAPFE           | テスト出力解除         |
|         |                            |         |       | 数値入力(%)          | アナログ出力テスト(3ch)  |
|         | -04                        | F E 2 F | 8-4   | d S R B L E      | テスト出力解除         |
|         |                            |         |       | 数値入力(%)          | アナログ出力テスト(4ch)  |
|         | -00                        | FECF    | E! EC | dSRble           | テスト入力解除         |
| 16-04   |                            |         |       | EnRble           | テスト入力開始         |
|         | <b>-01</b> ( <b>※</b> 16)  | EESE    | Rip   | 数值表示(%)          | 電流値テスト入力        |
|         | - <b>02</b> ( <b>※</b> 16) | FEZF    | Uolt  | 数值表示(%)          | 電圧値テスト入力        |
|         | <b>-03</b> ( <b>※</b> 16)  | FEZF    | 95P   | 180 $\sim$ - 180 | 位相角テスト入力        |

※14 接点出力2点つき(オプション)の場合、メニューNo. 16-02-03 及び 16-02-04 により3chと4chのテスト出力を行えます

※15 アナログ出力4点つき(オプション)の場合に設定が行えます

※16 メニューNo. 16-04-00 で **EnRbLE** を選択した際に設定を行います

<sup>※13</sup> WKM-PADRN(リレー接点出力2点つき・オプション)の場合、メニューNo. 07-03 及び 07-04 にて 警報3と警報4の警報設定を同様に行います

メニューNo.17 RS232C設定(この機能は現在使用できません)

| メニューNo. | 上段表示   | 中段表示 | 設定項目   | 下段表示  | 備考          |
|---------|--------|------|--------|-------|-------------|
| 17–02   | r 5232 | [oPy | 設定値コピー | rERdy | ▶ キーにてコピー開始 |

メニューNo.18 パラメータ初期化

| メニューNo. | 上段表示  | 中段表示  | 設定項目           | 下段表示  | 備考                       |
|---------|-------|-------|----------------|-------|--------------------------|
| 18-01   | IniEL | ini-P | 設定パラメータ<br>初期化 | rERdy | ▶ キーを2秒間押すこと<br>により初期化開始 |

#### メニューNo.19 製品情報表示

| メニューNo.                              | 上段表示 | 中段表示  | 下段表示       | 備考          |  |
|--------------------------------------|------|-------|------------|-------------|--|
| 19-01                                | InFo | FAbe  | 製品形式       | 機種情報表示(※17) |  |
| 19-02                                | InFo | UEr   | 製品バージョンNo. | バージョン情報表示   |  |
| 19-03                                | InFo | Prodt | 製品製造番号     | 製造番号表示(※17) |  |
| ※17 機種情報及び製造番号は、 ▶ キーを押すことにより桁移動をします |      |       |            |             |  |

#### メニューNo.08 DI詳細設定(オプション)

| メニューNo.                        | 詳細設定No.          | 上段表示 | 中段表示  | 下段表示      | 設定内容               |             |              |
|--------------------------------|------------------|------|-------|-----------|--------------------|-------------|--------------|
|                                |                  | đi   |       | поп       | なし                 |             |              |
|                                |                  |      |       | 41        | パルス積算・ON時間積算(1ch)  |             |              |
| <b>08-01</b><br>( <b>※</b> 18) |                  |      | I-Fn[ | SELECE    | 表示切替用接点(1ch)       |             |              |
|                                | -00              |      |       | I-Fn[     | 相表示(※20)           | 相切替用接点(1ch) |              |
|                                |                  |      |       | MAX + MIN | MAX/MIN表示用接点(1ch)  |             |              |
|                                |                  |      |       |           |                    | rESEŁ       | 警報解除用接点(1ch) |
|                                |                  |      |       | dl rSt    | DI2積算値リセット用接点(1ch) |             |              |
|                                | <b>-01</b> (※19) | di   | 1P-[o | 数值表示      | パルス積算係数設定(1ch)     |             |              |
|                                | <b>-02</b> (×10) | ا ہے | 10    | поп       | なし                 |             |              |
|                                | -02 (%19)        | 0ì   | יר־טח | 要素表示(※21) | パルス積算単位設定(1ch)     |             |              |

※18 メニューNo. 08-02 にて2chの設定を同様に行います

※19 詳細設定No. -00 にて **d** 選択時に設定を行います

※20 画面左下の R, S, T, 1, 2, 3, A, B, C, N を表示します

※21 画面右下の Wh, varh, I, m<sup>3</sup> から選択してください(※22)

※22 単位に k または M を付加する場合、単位要素を選択した状態で
 ▶ キーを押して選択してください

メニューNo.09 アナログ出力詳細設定(オプション)

| メニューNo.                        | 詳細設定No.                   | 上段表示 | 中段表示  | 下段表示        | 設定内容            |           |
|--------------------------------|---------------------------|------|-------|-------------|-----------------|-----------|
|                                |                           |      |       | no-uSE      | アナログ出力未使用       |           |
|                                | -00                       | 0_   | 1-EGE | non-Lo      | L0出力(※24)       |           |
|                                | 00                        | no   |       | 1-505       | non-Hl          | HI出力(※25) |
| <b>09-01</b><br>( <b>※</b> 23) |                           |      |       | <b>※</b> 26 | 要素選択(※26)       |           |
|                                | -01                       | Ro   | l-rnG | 0-5         | DC0-5V出力選択(※27) |           |
|                                |                           |      |       | 1-5         | DC1-5V出力選択(※27) |           |
|                                | <b>−02</b> ( <b>※</b> 28) | Ro   | 1-H5E | 数值表示        | アナログ出力100%設定    |           |
|                                | <b>−03</b> ( <b>※</b> 28) | Ro   | 1-L5E | 数值表示        | アナログ出力0%設定      |           |
|                                | <b>−04</b> ( <b>※</b> 28) | Ro   | 1-AJD | 数值表示        | アナログ出力ゼロ調整      |           |
|                                | <b>−05</b> ( <b>※</b> 28) | Ro   | 1-RJ5 | 数值表示        | アナログ出力スパン調整     |           |

※23 メニューNo. 09-02 ~ 09-04 にて2ch~4chの設定を同様に行います

※24 常に出力範囲の最低値を出力します (OV or 1V or 4mA)

※25 常に出力範囲の最大値を出力します(5V or 20mA)

※27 DC4~20mA仕様の場合は、**Y-20** のみを表示します

※28 詳細設定No. -00 にて何れかの要素を選択した場合に設定を行います

メニューNo.12 LONWORKS設定(オプション)

| メニューNo. | 上段表示 | 中段表示  | 下段表示                          | 備考                  |
|---------|------|-------|-------------------------------|---------------------|
| 12-01   | Lon  | S-Pin | rERdy                         | ▶ キーにてサービスピン送信(※29) |
| 12-02   | Lon  | n-1d  | 製品ニューロンID                     | ニューロンIDの確認(※30)     |
| 12-03   | Lon  | 5-n   | <b>888.888</b> ( <b>※</b> 31) | サブネット/ノードNo.の確認     |
| 12-04   | Lon  | rESEŁ | rERdy                         | 通信のリセット(※32)        |

※29 サービスピン送信中は、下段に **5 E n d** を表示します

※30 ニューロンIDは、 トーを押すことにより桁移動をします

※31 サブネット/ノードNo.は、工場出荷時状態の時は199.001を表示します

※32 リセット処理実行中は、下段に **~ E5Eと** を表示します

#### 5. 各メニューの注釈及び設定内容詳細

|                    |     | 電力量表示要素 |    |       |    |    |    |  |
|--------------------|-----|---------|----|-------|----|----|----|--|
| 凯会呋兩五丰子            | 表示  | 宗 有効電力量 |    | 無効電力量 |    |    |    |  |
| <b></b>            | タイプ | 严重      | 送電 | 受電送   |    |    | 電  |  |
|                    |     | 文电      |    | 遅れ    | 進み | 遅れ | 進み |  |
| in + LAG           | 1   | 0       |    | 0     |    |    |    |  |
| in + LAG + LEAD    | 2   | 0       |    | 0     | 0  |    |    |  |
| וחסטב + LAG        | 3   | 0       | 0  | 0     |    | 0  |    |  |
| inout + LAG + LEAD | 4   | 0       | 0  | 0     | 0  | 0  | 0  |  |

※1 電力量表示要素設定では、設定時の画面表示によって下記の要素を表示します

※ LAGは画面右上隅、LEADは画面左上隅に表示されます

※2 メニューNo. 02-01 にて POR または POb を選択した場合、下記要領にて表示項目設定を行います

| メニューNo. | 詳細設定No. | 上段表示  | 中段表示                        | 下段表示                            | 設定内容    |
|---------|---------|-------|-----------------------------|---------------------------------|---------|
|         | -01     | di SP | <b>PR I-H</b> ( <b>※</b> 4) | ∩□∩or 要素選択(※5)                  | 画面①上段設定 |
|         | -02     | di SP | <b>PR I-[</b> ( <b>※</b> 4) | ∩□∩or 要素選択(※5)                  | 画面①中段設定 |
|         | -03     | di SP | <b>PR I-L</b> ( <b>※</b> 4) | <b>∩□</b> ∩or 要素選択(※5)          | 画面①下段設定 |
|         | -04     | di SP | <b>PR2-H</b> ( <b>※</b> 4)  | <b>∩□</b> ∩or 要素選択(※5)          | 画面②上段設定 |
|         | -05     | di SP | <b>PR2-[</b> ( <b>※</b> 4)  | <b>∩□</b> ∩or 要素選択(※5)          | 画面②中段設定 |
|         | -06     | di SP | <b>PR2-L</b> ( <b>※</b> 4)  | ∩o∩or 要素選択(※5)                  | 画面②下段設定 |
|         | -07     | di SP | <b>PR3-H</b> ( <b>※</b> 4)  | ∩o∩or 要素選択(※5)                  | 画面③上段設定 |
| 02-01   | -08     | di SP | <b>PR3-[</b> ( <b>※</b> 4)  | ∩o∩or 要素選択(※5)                  | 画面③中段設定 |
|         | -09     | di SP | <b>PR3-L</b> ( <b>※</b> 4)  | <b>∩□∩</b> or 要素選択(※5)          | 画面③下段設定 |
|         | -10     | di SP | <b>PR4-H</b> ( <b>※</b> 4)  | ∩0∩or 要素選択(※5)                  | 画面④上段設定 |
|         | -11     | di SP | <b>PR4-[</b> ( <b>※</b> 4)  | ∩□∩or 要素選択(※5)                  | 画面④中段設定 |
|         | -12     | di SP | <b>PRY-L</b> ( <b>※</b> 4)  | ∩0∩or 要素選択(※5)                  | 画面④下段設定 |
|         | -13     | di SP | <b>PR5-H</b> ( <b>※</b> 4)  | ∩□∩or 要素選択(※5)                  | 画面⑤上段設定 |
|         | -14     | di SP | <b>PR5-[</b> (※4)           | ∩∩∩ or 要素選択(※5)                 | 画面⑤中段設定 |
|         | -15     | di SP | PRS-L (※4)                  | <b>∩□∩</b> or 要素選択( <b>※</b> 5) | 画面⑤下段設定 |

※4 固定パターンBを選択時は、中段表示は **Pb I-H** 等となります

※5 要素選択時は、下記の各画面表示に対して各測定要素が選択されます

| 単相2線       |      |                   | 単相3線         | 三相3線       |              |  |
|------------|------|-------------------|--------------|------------|--------------|--|
| 画面表示       | 選択要素 | 画面表示              | 選択要素         | 画面表示       | 選択要素         |  |
| А          | 電流   | 1+A               | 1相電流         | R+A        | R相電流         |  |
| V          | 電圧   | 2 + A             | 2相電流         | S + A      | S相電流         |  |
| W          | 有効電力 | N+A               | N相電流         | T + A      | T相電流         |  |
| var        | 無効電力 | 1 + N + V         | 1-N間電圧       | R+S+V      | R−S間電圧       |  |
| $\cos\phi$ | 力率   | 2 + N + V         | 2-N間電圧       | S+T+V      | S−T間電圧       |  |
| Hz         | 周波数  | 1 + 2 + V         | 1-2間電圧       | R+T+V      | T−R間電圧       |  |
|            |      | W                 | 有効電力         | W          | 有効電力         |  |
|            |      | var               | 無効電力         | var        | 無効電力         |  |
|            |      | $\cos\phi$        | 力率           | $\cos\phi$ | 力率           |  |
|            |      | Hz                | 周波数          | Hz         | 周波数          |  |
|            |      | 1 + W             | 1相有効電力       | R+W        | R相有効電力       |  |
|            |      | 2 + W             | 2相有効電力       | T + W      | T相有効電力       |  |
|            |      | Wh( <b>※</b> 6)   | 有効電力量(受電)    | Wh()*6)    | 有効電力量(受電)    |  |
|            |      | varh( <b>%</b> 6) | 無効電力量(受電・遅れ) | varh(🔆6)   | 無効電力量(受電・遅れ) |  |

※6 下段にのみ設定可能

※10 単位パルス要素選択では、設定時の画面表示によって下記の要素が選択されます

| 設定時画面表示                 | 選択要素         |
|-------------------------|--------------|
| <b>; n</b> + Wh         | 有効電力量(受電)    |
| out + Wh                | 有効電力量(送電)    |
| <b>; n</b> + varh + LAG | 無効電力量(受電・遅れ) |
| ; r + varh + LEAD       | 無効電力量(受電・進み) |
| out + varh + LAG        | 無効電力量(送電・遅れ) |
| out + varh + LEAD       | 無効電力量(送電・進み) |

※11 単位パルス重み設定では、定格電力によって下記の3通りの中から選択します

| 定格電力(※13)       | パルス重み設定                 |
|-----------------|-------------------------|
| 10kW未満          | 0.01kWh / 0.1kWh / 1kWh |
| 10kW 以上 100kW未満 | 0.1kWh / 1kWh / 10kWh   |
| 100kW 以上 1MW未満  | 1kWh / 10kWh / 100kWh   |
| 1MW 以上 10MW未満   | 10kWh / 100kWh / 1MWh   |
| 10MW 以上 100MW未満 | 100kWh / 1MWh / 10MWh   |
| 100MW以上         | 1MWh / 10MWh / 100MWH   |

※12 定格電力は、メニューNo. 01-03 及び 01-04 により設定した定格1次電圧及び定格1次電流により決定されます

※26 要素選択時は、下記の各画面表示に対して各測定要素が選択されます

| 単相2線       |      | 単相3線       |        | 三相3線       |        |
|------------|------|------------|--------|------------|--------|
| 画面表示       | 選択要素 | 画面表示       | 選択要素   | 画面表示       | 選択要素   |
| А          | 電流   | 1 + A      | 1相電流   | R + A      | R相電流   |
| V          | 電圧   | 2 + A      | 2相電流   | S + A      | S相電流   |
| W          | 有効電力 | N + A      | N相電流   | T + A      | T相電流   |
| var        | 無効電力 | 1 + N + V  | 1-N間電圧 | R + S + V  | R-S間電圧 |
| $\cos\phi$ | 力率   | 2 + N + V  | 2-N間電圧 | S + T + V  | S-T間電圧 |
| Hz         | 周波数  | 1 + 2 + V  | 1-2間電圧 | R + T + V  | T-R間電圧 |
|            |      | W          | 有効電力   | W          | 有効電力   |
|            |      | var        | 無効電力   | var        | 無効電力   |
|            |      | $\cos\phi$ | 力率     | $\cos\phi$ | 力率     |
|            |      | Hz         | 周波数    | Hz         | 周波数    |

| 0         maine         bitset         variace table         bitset $0$ Ditation         Ditation         Ditation         Ditation         Ditation $0$ $0$ </th                                                                                                    |
|----------------------------------------------------------------------------------------------------|
| - $                                                                                               -$                                                                                                    |
| 0         0         0         0         0         1         0         1         1         0         1         1         1         1         1         1         1         1         1         1         1         1         1         1         1         1         1         1         1         1         1         1         1         1         1         1         1         1         1         1         1         1         1         1         1         1         1         1         1         1         1         1         1         1         1         1         1         1         1         1         1         1         1         1         1         1         1         1         1         1         1         1         1         1         1         1         1         1         1         1         1         1         1         1         1         1         1         1         1         1         1         1         1         1         1         1         1         1         1         1         1         1         1         1         1         1         1                                                                                                    |
| Index         Index         Index <th< td=""></th<>                           |
| GGGSS Dimit         Out         Sint         Matrix         Matrix< |
| $$ $$ $$ $$ $$ $$ $$ $$ $$ $$ $$ $$ $$ $$ $$ $$ $$ $$ $$ $$ $$ $$ $$ $$ $$ $$ $$ $$ $$ $$ $$ $$ $$ $$ $$ $$ $$ $$ $$ $$ $$ $$ $$ $$ $$ $$ $$ $$ $$ $$ $$ $$ $$ $$ $$ $$ $$ $$ $$ $$ $$ $$ $$ $$ $$ $$ $$ $$ $$ $$ $$ $$ $$ $$ $$ $$ $$ $$ $$ $$ $$ $$ $$ $$ $$ $$ $$ $$ $$ $$ $$ <t< td=""></t<>                                                                                                    |
| i         in ( $()$ ( $()$ ( $)$ )         i         i                                                                                                    |
| $$ $$ $$ $$ $$ $$ $$ $$ $$ $$ $$ $$ $$ $$ $$ $$ $$ $$ $$ $$ $$ $$ $$ $$ $$ $$ $$ $$ $$ $$ $$ $$ $$                                                                                                    |
| ··         ··         ··         ··         ··         ··         ··         ··         ··         ··         ··         ··         ··         ··         ··         ··         ··         ··         ··         ··         ··         ··         ··         ··         ··         ··         ··         ··         ··         ··         ··         ··         ··         ··         ··         ··         ··         ··         ··         ··         ··         ··         ··         ··         ··         ··         ··         ··         ··         ··         ··         ··         ··         ··         ··         ··         ··         ··         ··         ··         ··         ··         ··         ··         ··         ··         ··         ··         ··         ··         ··         ··         ··         ··         ··         ··         ··         ··         ··         ··         ··         ··         ··         ··         ··         ··         ··         ··         ··         ··         ··         ··         ··         ··         ··         ··         ··         ··         ··           0mm                                                                                                    |
| $$ $$ $$ $$ $$ $$ $$ $$ $$ $$ $$ $$ $$ $$ $$ $$ $$ $$ $$ $$ $$ $$ $$ $$ $$ $$ $$ $$ $$ $$ $$ $$ $$ $$ $$ $$ $$ $$ $$ $$ $$ $$ $$ $$ $$ $$ $$ $$ $$ $$ $$ $$ $$ $$ $$ $$ $$ $$ $$ $$ $$ $$ $$ $$ $$ $$ $$ $$ $$ $$ $$ $$ $$ $$ $$ $$ $$ $$ $$ $$ $$ $$ $$ $$ $$ $$ $$ $$ $$ $$ $$ </td                                                                                                    |
| $\Lambda$ $\Lambda$ $\partial u t$ $i r$ $\partial u t$ $i r$ $i ri ri ri ri ri ri ri ri ri ri ri ri ri ri ri ri ri ri ri ri ri ri ri ri ri ri ri ri ri ri ri ri ri ri ri ri r$                                                                                                    |
| Hz $ LERd$ $LERd$ $LERd$ $LERd$ $Derrhet(335)$ $DTWEt(335)$ $DTWEt(335)$                                                                                                    |
| D) $m(cgu)$ $m(ck\bar{u})$ $varh(cg\bar{u})$ $varh(cg\bar{u})$ $i = -i$ $i = -i$ $i = -i$ $i = -i$ $i = -i$ $i = -i$ $i = -i$ $i = -i$ $i = -i$ $i = -i$ $i = -i$ $i = -i$ $i = -i$ $i = -i$ $i = -i$ $i = -i$ $i = -i$ $i = -i$ $i = -i$ $i = -i$ $i = -i$ $i = -i$ $i = -i$ $i = -i$ $i = -i$ $i = -i$ $i = -i$ $i$                                                                                                    |
| - $                                                                                               -$                                                                                                    |
| $$ $$ $$ $$ $$ $$ $$ $$ $$ $$ $$ $$ $$ $$ $$ $$ $$ $$ $$ $$ $$ $$ $$ $$ $$ $$ $$ $$ $$ $$ $$ $$ $$ $$ $$ $$ $$ $$ $$ $$ $$ $$ $$ $$ $$ $$ $$ $$ $$ $$ $$ $$ $$ $$ $$ $$ $$ $$ $$ $$ $$ $$ $$ $$ $$ $$ $$ $$ $$ $$ $$ $$ $$ $$ $$ $$ $$ $$ $$ $$ $$ $$ $$ $$ $$ $$ $$ $$ $$ $$ $$ </td                                                                                                    |
| - $                                                                                               -$                                                                                                    |
| (-) $(-)$ $(-)$ <th< td=""></th<>                                                                                                    |
| - $                                                                                               -$                                                                                                    |
| - $                                                                                               -$                                                                                                    |
| - $                                                                                                    -$                                                                                                    |
| - $                                                                                               -$                                                                                                    |
| - $                                                                                                    -$                                                                                                    |
| 任意 $oub$ $l$ $oub$ $ub$ $ub$ $ub$ $lf$ $lf$ $lf$ $lf$ $lf$ $lf$ $lf$ 任意 $ LERd$ $LRG$ $LERd$ $DIX#$ $D rb tate(335)$ $DIX#$ $D rb tate(335)$ $H$ $bub$ $Uarh(\Theta \cdot abuarh(\Theta \cdot ab)uarh(\Theta \cdot abuarh((\Theta \cdot ab)DIX#D rb tate(335)Hbubloublouboubluarh((\Theta \cdot ab))DIX#Drb tate(335)HbubloubLRGLRGLRGLRGDIX#Drb tate(335)DIX#Hm(UEa)uarh(\Theta \cdot ab)uarh(UE \cdot ab)uarh(UE \cdot ab)DIX#Drb tate(335)Drb tate(335)Hm(UEa)uarh(\Theta \cdot ab)uarh(UE \cdot ab)uarh(UE \cdot ab)uarh(UE \cdot ab)Drb tate(335)DIX#Hm(UEa)uarh(\Theta \cdot ab)uarh(UE \cdot ab)uarh(UE \cdot ab)uarh(UE \cdot ab)Drb tate(335)DIX#$                                                                                                    |
| 任意-LERdLRGLERdDI状態 $\pi \tau \nu \nu h \tilde{u}(335)$ DI 兆 節 $\pi \rho \nu \nu h \tilde{u}(335)$ 任意Wn (送電)varh (受·進)varh (送·運)varh (送·進)NrNr $\pi \rho \nu \nu h \tilde{u}(335)$ Nr $\pi \rho \nu \nu h \tilde{u}(335)$ 任意 <b>ouboubouboubi i i i i i i i i i</b>                                                                                                    |
| 任意         Wn(送電)         varh(受·進)         varh(送·運)         varh(送·運)         varh(送·運)         varh(送·運)         varh(送·運)         varh(受·重)         varh(受·35)         ON時間         カウント値(%35)         ON時間         カウント値(%35)           任意 <b>out 1 n out out if H if H 2f H 2f H</b> 任意         - <b>L ERd L ERd</b> D1 北塘         カウント値(%35)         D1 北瞻         カウント値(%35)           任意         - <b>L ERd L Rd</b> D1 北瞻         カウント値(%35)         D1 北瞻         カウント値(%35)           低意         wn(送電)         varh(受·進)         varh(送·運)         onth 間         カウント値(%35)         D1 北瞻         カウント値(%35)                                                                                                    |
| 任意         OUL         I n         OUL         OUL         OUL         OUL         OUL         I N         I N         I N         Z H         Z H                                      <                                                                                                    |
| 任意         -         LERd         LRG         LERd         DI状態         カウント値(※35)         DI状態         カウント値(※35)           任意         wh(送電)         varh(受・進)         varh(送・運)         varh(送・進)         on時間         カウント値(※35)         DI状態         カウント値(※35)                                                                                                    |
| ・ 任意 Wh(送電) varh(受・進) varh(送・遅) varh(送・進) ON時間 カウント値(※35) ON時間 カウント値(※35)                                                                                                    |
|                                                                                                    |

渡辺電機工業株式会社

〒150-0001 東京都渋谷区神宮前 6-16-19 TEL 03-3400-6141 FAX 03-3409-3156